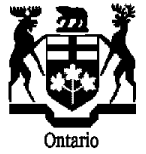

Tribunaux décisionnels Ontario Commission de révision de l'évaluation foncière, 15 rue Grosvenor, rez-de-chaussée, Toronto, Ontario M7A 2G6 Site Web : www.arb.gov.on.ca Courriel : arb.registrar@ontario.ca

# Gabarit pour appels multiples déposés par un représentant auprès de la CRÉF FICHE DE CONSEILS

## Conseils généraux :

- Le <u>gabarit Excel Appels multiples déposés par un représentant auprès de la CRÉF</u> peut être utilisé uniquement pour le dépôt d'appels en vertu des articles 32, 33, 34 et 40 de la Loi sur l'évaluation foncière.
- Ne pas utiliser le gabarit Excel pour les appels en vertu de la Loi sur les municipalités ou les appels en vertu de la Loi sur la cité de Toronto.
- Tous les champs marqués d'un astérisque (\*) doivent être remplis. Si des informations obligatoires sont manquantes, la Commission de révision de l'évaluation foncière (CRÉF) retournera au requérant le gabarit ainsi que les droits de dépôt exigés.

## Code du représentant et conseils relatifs au paiement des droits exigés :

- Le représentant doit entrer son code unique. Si vous n'avez pas de code, faites parvenir un courriel à cet effet à <u>arb.registrar@ontario.ca</u> pour en obtenir un avant de remplir le gabarit.
- Le gabarit Excel calculera automatiquement le nombre d'appels ainsi que le total des droits à soumettre à la CRÉF à l'aide du <u>Formulaire de paiement pour appels multiples déposés par un</u> <u>représentant auprès de la CRÉF.</u>
- Pour chaque gabarit, le représentant peut soumettre jusqu'à 650 appels ou pour un total de droits s'élevant à 99 999 \$, selon la première éventualité. Si un gabarit avec plus de 650 appels ou un paiement excédant 99 999 \$ est soumis, la CRÉF retournera au requérant le gabarit de même que les droits de dépôt.

### Conseils relatifs à l'entrée d'un appel :

- Sélectionnez le type de bien qui convient dans la première colonne : Type de bien. Reportezvous au <u>tableau des droits requis de la CRÉF</u> pour déterminer le type de bien et les droits de dépôt exigés.
- Pour naviguer dans le gabarit, utilisez la touche « Tab » ou les touches fléchées droite/gauche pour passer d'un champ à l'autre.
- Pour effacer des données, cliquez avec le bouton de droit sur la ou les cellules sélectionnées, puis sélectionnez « Supprimer le contenu ».
- Les champs « Type de propriété », « Nº d'article », « Type d'appel », « Motif de l'appel » (1 et 2) et « Bilingue » sont dotés de menus déroulants.
- Les colonnes suivantes comportent une limite de 28 caractères (espaces inclus) :
  - Nom de la société ou prénom et nom du premier appelant
  - Prénom et nom du premier appelant ou prénom et nom du deuxième appelant
  - Adresse de l'appelant : lignes 1, 2 et 3

### Soumettre les appels et le paiement :

Si vous souhaitez déposer pour plusieurs années d'impositions ou articles sous le même numéro de rôle, communiquez avec la CRÉF une fois que les appels auront été traités. Un accusé-réception sera diffusé aux requérants une fois que les appels auront été traités.